## PARENTS SIGNING UP THEIR CHILDREN

[ for **Coaching** SignUps ]

If you are signing up your child to a Coaching spot, proceed as follows:

- 1. Click on the session to which you wish to SignUp one or more children
- 2. First complete **your name** and contact information & set the Number of Spots to **ZERO**. Click the minus sign "-" to enter 0 Spots, THEN

| E |
|---|
|   |
| # |
| P |

In the example (mobile phone) below:

- Geoff Smith is the PARENT.
- Billy Smith is the child.

| <             | SignUp                     | ≡ |
|---------------|----------------------------|---|
| Ne            | w Participant Information  |   |
| Name          |                            |   |
| Geoff Smith   |                            |   |
| Email         |                            |   |
| geoff.smith@m | yowndomsn.com              |   |
| # of Spots    | - 0 +                      |   |
| Phone number  |                            |   |
| 041444444     |                            |   |
| Got a commen  | t? Type it here!           |   |
|               | Save and Done              |   |
| <b>+</b> Sa   | ave and Add Another Person |   |

- 3. Click "+Save and Add Another Person".
- 4. Now you can book your child into the spot – putting the Child's name + Age Group in the Name field that appears. Leave the Email field blank.

[This process links the parent and the child. The parent will be the contact & receive reminder emails for the child(ren) etc]

- 5. You can either:
  - a. Click "Save & Done" if you're finished with this spot; OR
  - b. Click "+Save and Add Another Person" if there is another child to be booked into this same spot.

| <                   | SignUp                                          | ≡ |
|---------------------|-------------------------------------------------|---|
| < View All My Parti | icipants                                        |   |
| I                   | New Participant Information                     |   |
| Name                |                                                 |   |
| Billy Smith 6       | В                                               |   |
| Email               |                                                 |   |
|                     |                                                 |   |
| # of Spots          | - 1 +                                           |   |
| Phone number        |                                                 |   |
| 041444444           |                                                 |   |
| Got a comm          | ent? Type it here!                              |   |
|                     | Save and Done                                   |   |
| +                   | <ul> <li>Save and Add Another Person</li> </ul> |   |